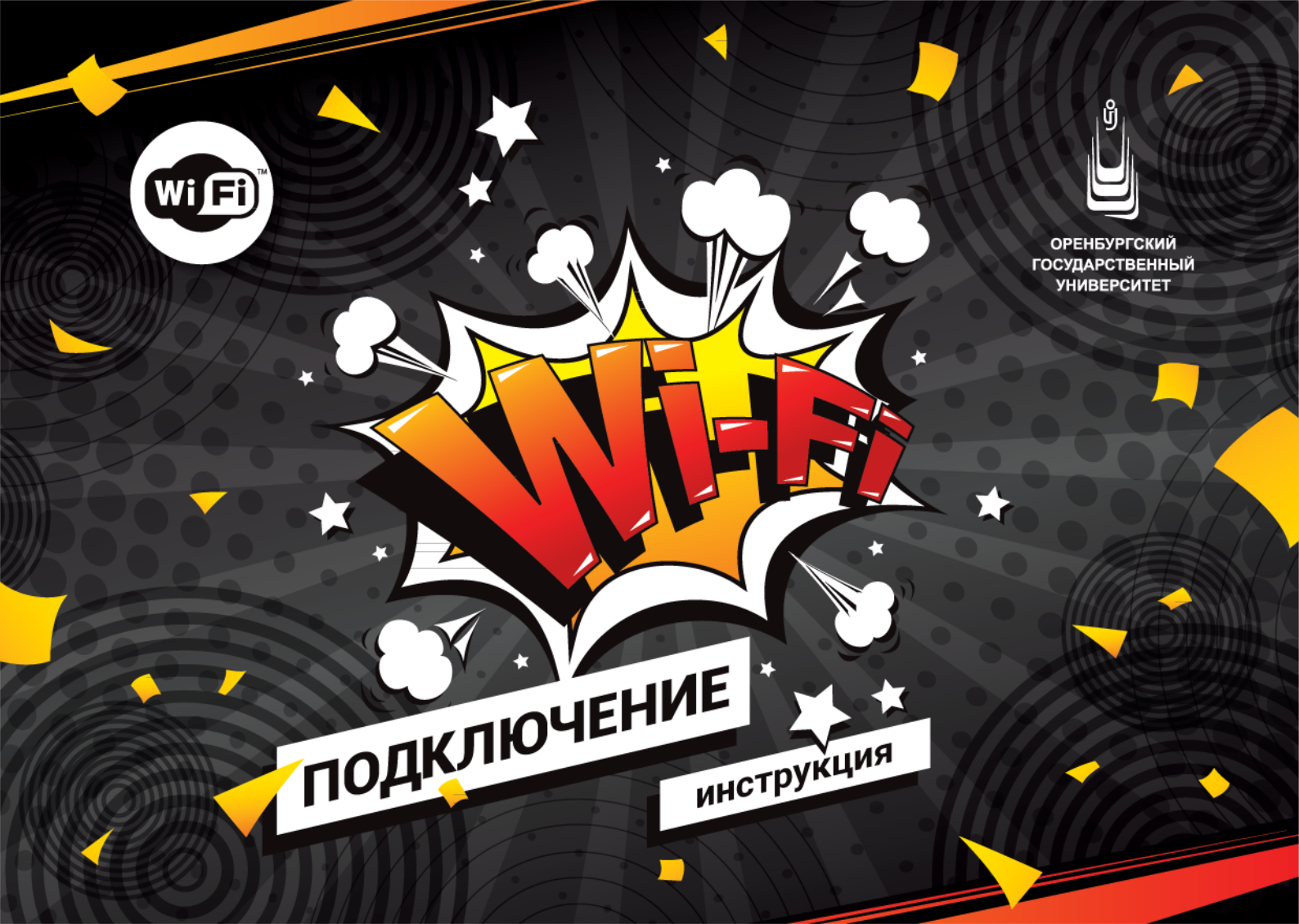

# Инструкция по подключению к сети Wi-Fi ОГУ

- для мобильных устройств с операционными системами Android и iOS
- для ноутбуков или компьютеров с операционными системами Windows 7 и Windows 10

1. Зайдите на сайт ОГУ osu.ru

2. Нажмите на ссылку «Вход для зарегистрированных пользователей», расположенную в правом верхнем углу страницы.

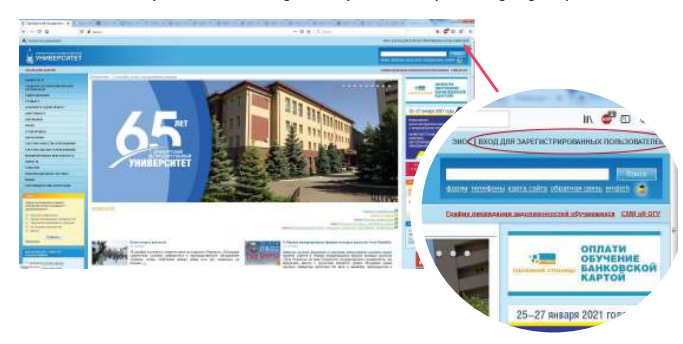

3. Авторизуйтесь\* в Единой системе доступа.

| / | MORTOPHIC BUANOW, II | <br>Sillioi an | - |
|---|----------------------|----------------|---|
| 6 | Moli reports:        | January 194    | - |
|   | hours                |                | / |

4. После авторизации нажмите на значок «Управление доступом к Wi-Fi».

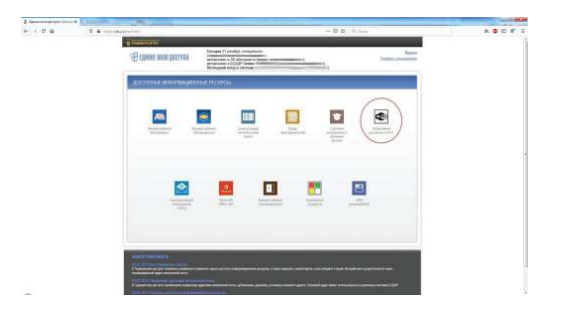

5. Придумайте и введите новый дополнительный пароль для доступа к сети Wi-Fi ОГУ и нажмите кнопку «Установить».

<sup>\*</sup>Для авторизации в **Единой системе доступа** необходимо иметь учетную запись научной библиотеки.

В случае отсутствия учетной записи ее можно получить по adpecy lib.osu.ru/registration или при личном обращении в сектор регистрации пользователей и сервисных услуг отдела информационно-библиотечного обслуживания научной библиотеки

(аудитория № 170603).

### Инструкция по подключению к сети Wi-Fi ОГУ Для любых мобильных устройств с операционной системой Android

1. Зайдите в меню «Настройки». Включите Wi-Fi. Устройство автоматически начнет поиск доступных сетей Wi-Fi.

2. Выберите из списка доступных сетей OSU.1X (1)

3. Выберите «Метод ЕАР: РЕАР» (2). Выберите 2-й этап аутентификации: нет (3). Выберите сертификат центра сертификации: «не указано или не проверять» (4)

4. Введите имя пользователя и пароль от Wi-Fi OГУ (5) и нажмите «Подключить» (6)

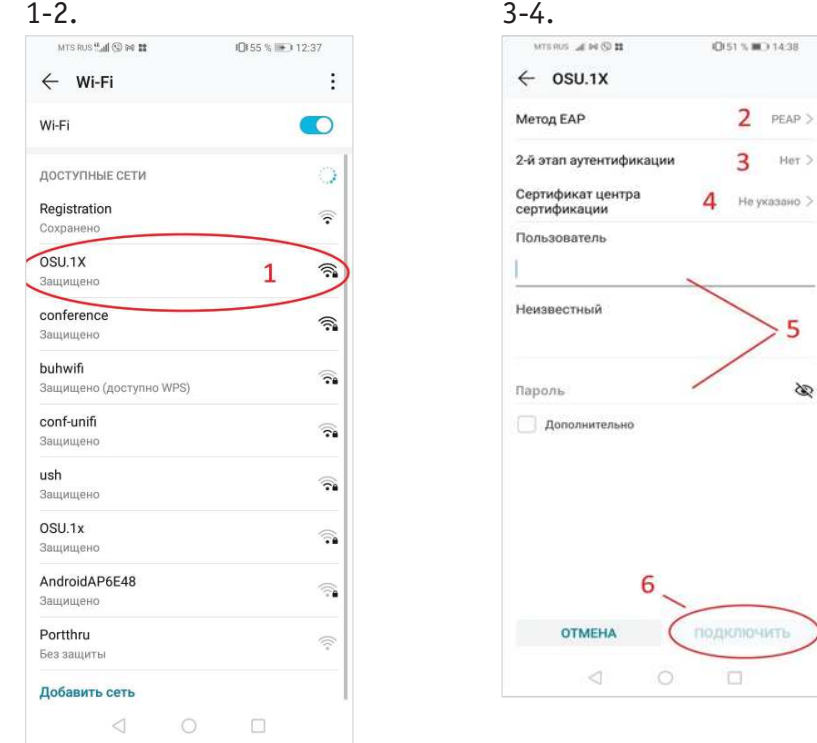

#### Инструкция по подключению к сети Wi-Fi ОГУ Для любых мобильных устройств с операционной системой **iOS**

- 1. Зайдите в меню «Настройки». Включите Wi-Fi. Устройство автоматически начнет поиск доступных сетей Wi-Fi.
- 2. Выберите из списка доступных сетей OSU.1X.
- 3. Введите имя пользователя и пароль от Wi-Fi ОГУ и нажмите «Подключение».
- 4. На странице «Сертификат» нажмите «Доверять». Произойдет автоматическое подключение к сети Wi-Fi ОГУ.
- 5. Подключение активное (изображена синяя галочка).

| 1-2.                                                                                                    | 3.                                                              | 4.                                                             | 5.                                                                                                    |
|----------------------------------------------------------------------------------------------------|-----------------------------------------------------------------|----------------------------------------------------------------|----------------------------------------------------------------------------------------------------|
| ні МТS RUS LITE 12:19 0 90 % ■0<br>Кастройки Wi-Fi                                                                                                    | нії MTS RUS. LTE 12:20 ■ 90% — 3<br>Введите пароль для «OSU.1X» | ні мто яку і те 12/21 U 90 % П<br>Отменить Сертификат Доверять | нII MTS RUS 🗢 12:25 ■ 90 % 📼)<br>Кастройки Wi-Fi                                                                                                    |
| Wi-Fi                                                                                                    | Отменить Ввод Подкл.                                            |                                                                | Wi-Fi                                                                                                    |
| СЕТИ                                                                                                    | Пользователь IVANOV_II                                          | owncloud.osu.ru<br>Выдан R3                                    | ✓ OSU.1X 🔒 🗢 🚺                                                                                                    |
| OSU.1X                                                                                                    | Пароль                                                          | Ненадежный<br>Истекает 02.08.2022, 10:22:29                    | СЕТИ                                                                                                    |
| Другая                                                                                                    |                                                                 | Подробнее                                                      | Другая                                                                                                    |
| Запрос на подключение Уведомить >                                                                                                    |                                                                 |                                                                | Запрос на подключение Уведомить >                                                                                                    |
| Подключение к известным сетям будет произведено<br>автоматически. Если нет известных доступных сетей, Вы<br>будете уведомлены о наличии доступных сетей. |                                                                 |                                                                | Подключение к известным сетям будет произведено<br>автоматически. Если нет известных доступных сетей, Вы<br>будете уведомлены о наличии доступных сетей. |
| Автодоступ к точке Спросить >                                                                                                    |                                                                 |                                                                | Автодоступ к точке Спросить >                                                                                                    |
| Разрешить этому устройству автоматически<br>обнаруживать устройства в режиме модема рядом, если<br>сеть Wi-Fi недоступна.                                |                                                                 |                                                                | Разрешить этому устройству автоматически<br>обнаруживать устройства в режиме модема ридом, если<br>сегь Wi-Fi недоступна.                                |

## Инструкция по подключению к сети Wi-Fi ОГУ Для ноутбуков или компьютеров с операционной системой Windows 10

1. На панели задач нажмите на значок «Сети».

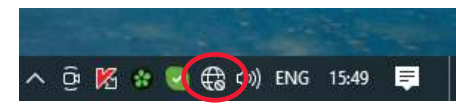

2. Нажмите на кнопку Wi-Fi.

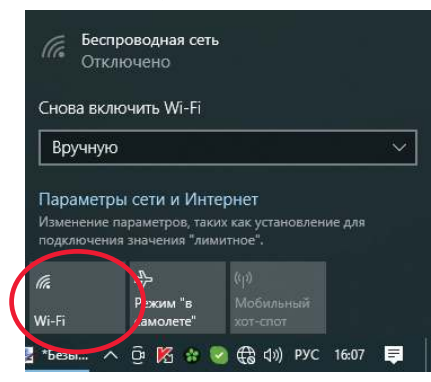

3. Выберите из списка доступных сетей OSU.1X

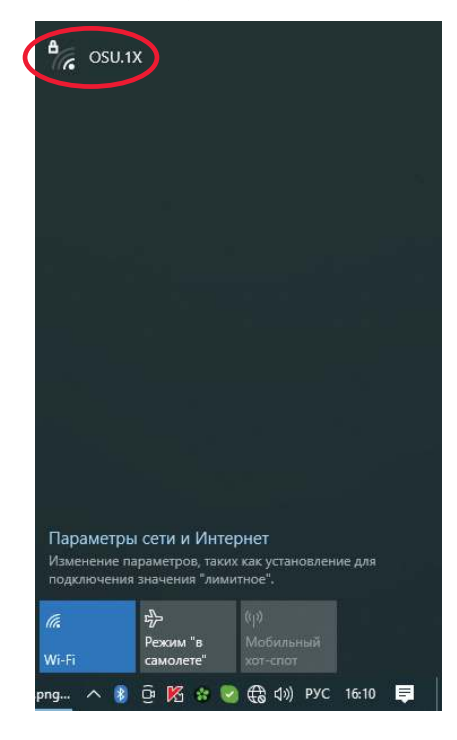

4. Введите имя пользователя и пароль от Wi-Fi ОГУ и нажмите «ОК».

|                         |                                                                          | UNB3OB4TENS                       | и парол  | ь |
|-------------------------|--------------------------------------------------------------------------|-----------------------------------|----------|---|
|                         | IVANOV_II                                                                |                                   |          |   |
|                         | •••••                                                                    |                                   |          | 6 |
|                         | ОК                                                                       | (                                 | Отмена   |   |
|                         |                                                                          |                                   |          |   |
|                         |                                                                          |                                   |          |   |
|                         |                                                                          |                                   |          |   |
|                         |                                                                          |                                   |          |   |
|                         |                                                                          |                                   |          |   |
|                         |                                                                          |                                   |          |   |
|                         |                                                                          |                                   |          |   |
|                         |                                                                          |                                   |          |   |
| Пара                    | метры сети и Инте                                                        | рнет                              |          |   |
| Пара<br>Измен<br>подкля | метры сети и Инте<br>ение параметров, таки<br>очения значения "лимы      | рнет<br>« как установл<br>ітное". | ение для |   |
| Пара<br>Измен<br>подкля | метры сети и Инте<br>ение параметров, таки<br>очения значения "лимы<br>ф | рнет<br>как установл<br>ггное".   | ение для |   |

5. Нажмите «Подключиться».

| 1                        | OSU.1)                     | <                                                               |                                                       |         |         |   |
|--------------------------|----------------------------|-----------------------------------------------------------------|-------------------------------------------------------|---------|---------|---|
|                          | подкл                      | ючение                                                          |                                                       |         |         |   |
|                          | Продо                      | лжить подк                                                      | лючение                                               |         |         |   |
|                          | Если в                     | ы ожидали                                                       | обнаружи                                              | пъ зде  | сь сет  |   |
|                          | OSU.1)                     | (, можете по                                                    | одключат                                              | ся к н  | ей. В   |   |
|                          | против                     | вном случае                                                     | е это може                                            | ет быти | ь друга | я |
|                          | сеть с                     | таким же ин                                                     | иенем.                                                |         |         |   |
|                          | Показа                     | ать сведени                                                     | я сертифи                                             | ката    |         |   |
|                          |                            |                                                                 |                                                       |         |         |   |
|                          | Пс                         |                                                                 |                                                       | 0       | uoua    |   |
|                          | The                        | допочитьс                                                       |                                                       | 011     | испа    |   |
|                          |                            |                                                                 |                                                       |         |         |   |
|                          |                            |                                                                 |                                                       |         |         |   |
|                          |                            |                                                                 |                                                       |         |         |   |
| Пара                     | метры                      | сети и Инт                                                      | тернет                                                |         |         |   |
| Пара<br>Измен            | метры<br>ение па           | сети и Инт<br>раметров, так                                     | тернет<br>сих как устан                               | новлени | ие для  |   |
| Паран<br>Измен<br>подкли | метры<br>ение па<br>очения | сети и Инт<br>раметров, так<br>значения "лиг                    | тернет<br>иих как устан<br>митное".                   | новлени | ие для  |   |
| Пара<br>Измен<br>подкле  | метры<br>ение па<br>очения | сети и Инт<br>раметров, так<br>значения "лиг                    | тернет<br>имх как устан<br>митное".<br>(гд)           | новлени | че для  |   |
| Паран<br>Измен<br>подкле | метры<br>ение па<br>очения | сети и Инт<br>раметров, так<br>значения "лип<br>тр<br>Роским "в | гернет<br>иих как устан<br>митное".<br>(гр)<br>Мобиль | новлені | 4е для  |   |

# Инструкция по подключению к сети Wi-Fi ОГУ Для ноутбуков или компьютеров с операционной системой Windows 7

1. Нажмите «Пуск» на панели задач Windows, расположенной на рабочем столе. Выберите пункт «Панель управления».

2. В «Панели управления» выберите пункт «Центр управления сетями и общим доступом».

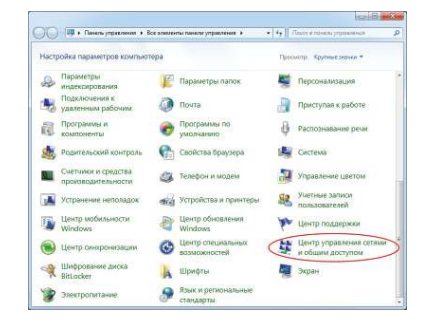

3. В «Центре управления сетями и общим доступом» выберите пункт «Управление беспроводными сетями».

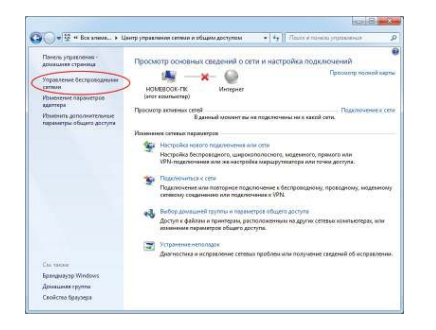

4. В окне «Управление беспроводными сетями» нажмите «Добавить».

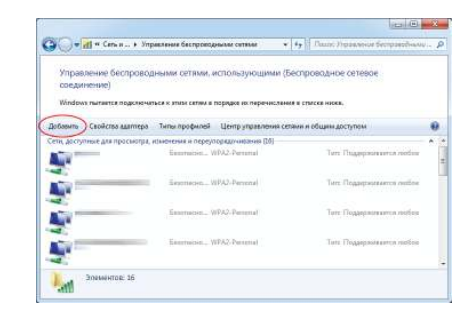

5. Выберите пункт «Создать профиль вручную».

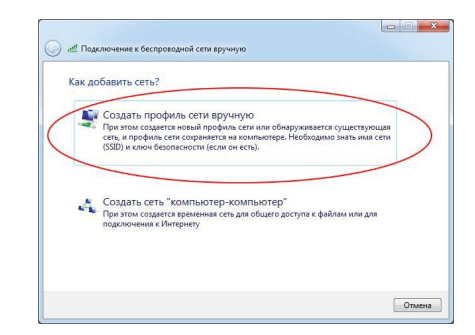

#### Windows 7

6. Введите информацию о беспроводной сети: Введите имя сети OSU.1X (1) Выберите тип безопасности WPA2-Enterprise (2) Выберите тип шифрования AES (3) Отметьте галочкой пункт «Запускать это подключение автоматически» (4) Нажмите кнопку «Далее» (5)

| Введите информац                   | ию о беспроводной сети, которую вы хо          | отите добавит |
|------------------------------------|------------------------------------------------|---------------|
| Имя сети:                          | OSU1X - 1                                      |               |
| Тип безопасности:                  | WPA2-Enterprise - 2                            |               |
| Тип шифрования:                    | AES - 3                                        |               |
| Ключ безопасности:                 | Скрыть си                                      | мволы         |
| 🗷 Запускать это под                | ключение автоматически — 4                     |               |
| Подключаться, да                   | же если сеть не производит широковещательную п | ередачу       |
| Предупреждение<br>быть под угрозой | При выборе этого параметра безопасность компья | отера может   |
|                                    | 5                                              |               |

7. Выберите «Изменить параметры подключения».

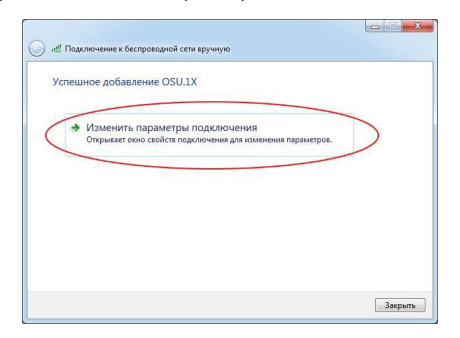

8. Поставьте галочку «Подключаться автоматически, если есть в радиусе действия» (1). Выберите вкладку «Безопасность» (2)

| Подключение Безог | асность                                    |
|-------------------|--------------------------------------------|
| Имя:              | OSU. 1X 2                                  |
| SSID:             | OSU. 1X                                    |
| Тип сети:         | Точка доступа                              |
| Доступность сети: | для всех пользователей                     |
| 🔽 Подключаться а  | втоматически, если сеть в радиусе действия |
| имени (SSID)      |                                            |
| имени (SSID)      |                                            |

9. Выберите метод подлинности сети: «Microsoft: Защищенные EAP (PEAP)» и нажмите кнопку «Параметры».

| Подключение Безопас-                                                                    | юсть                                                      |   |
|-----------------------------------------------------------------------------------------|-----------------------------------------------------------|---|
| Тип безопасности:                                                                       | WPA2-Enterprise                                           | • |
| Тип шифрования:                                                                         | AES                                                       | • |
| Запоминать мои уче                                                                      | тные данные для этого                                     |   |
| <ul> <li>Запояжнать нои уче<br/>подключения при к</li> <li>Дополнительные па</li> </ul> | тные данные для этого<br>аждом входе в систему<br>раметры |   |

10. Снимите галочку с пункта «Проверять сертификат сервера». Выберите метод проверки подлинности: «Защищенный пароль (EAPMSCHAP v2)» (1). Нажмите кнопку «Настроить» (2)

| и подключении:                                                                                                    |                                                                                                    |                                              |
|----------------------------------------------------------------------------------------------------|----------------------------------------------------------------------------------------------------|----------------------------------------------|
| 🔲 Проверять сертифика                                                                                                    | ат сервера                                                                                                    |                                              |
| -                                                                                                    |                                                                                                    |                                              |
| Подключаться к сер                                                                                                    | верам:                                                                                                    |                                              |
| 1                                                                                                    |                                                                                                    |                                              |
| Доверенные корневые і                                                                                                    | центры сертификац                                                                                                    | рин:                                         |
| AAA Certificate Servi                                                                                                    | ces                                                                                                    |                                              |
| Actalis Authentication                                                                                                    | Root CA                                                                                                    |                                              |
| AffirmTrust Commerci                                                                                                    | ial                                                                                                    |                                              |
| Baltimore CyberTrust                                                                                                    | Root                                                                                                    |                                              |
| Certification Authority                                                                                                    | y of WoSign                                                                                                    |                                              |
| Certum CA                                                                                                    |                                                                                                    |                                              |
| Certum Trusted Netw                                                                                                    | ork CA                                                                                                    | -                                            |
|                                                                                                    |                                                                                                    | 100                                          |
| Не запрашивать поль                                                                                                    |                                                                                                    | вать новые                                   |
| Не запрашивать поль<br>серверы или доверен<br>иберите метод проверки                                                                                                    | озователя авторизо<br>нные центры сертис<br>подлинности:                                                                                                    | ивать новые<br>рикации.<br>2                 |
| Не запрашивать поль<br>серверы или доверен<br>иберите метод проверки<br>ащищенный пароль (ЕАР                                                                                                    | <ul> <li>зователя авторизо<br/>ные центры сертис</li> <li>подлинности:</li> <li>P-MSCHAP v2)</li> </ul>                                                          | еать новые<br>фикации.<br>2<br>• Настроить.  |
| Не запрашивать поль<br>серверы или доверен<br>иберите метод проверки<br>ащищенный пароль (ЕАР<br>Включить быстрое пер                                                                                                    | "<br>зователя авторизо<br>нные центры сертис<br>подлинности:<br>-MSCHAP v2)<br>еподключение                                                                      | еать новые<br>фикации.<br>2<br>• Настроить.  |
| Не запрашивать поль<br>серверы или доверен<br>иберите метод проверки<br>ащищенный пароль (ЕАР<br>"Включить быстрое пер                                                                                                    | ""<br>ззователя авторизо<br>ззователя авторизо<br>иные центры сертис<br>подлинности:<br>P-MSCHAP v2)<br>еподключение<br>упа к сети                               | изать новые<br>фикации.<br>2<br>• Настроить. |
| Не запрашивать поль<br>серверы или довереи<br>иберите метод проверки<br>ащищенный пароль (EAF<br>Включить быстрое пер<br>Включить быстрое пер<br>Включить защиту дост<br>Отключаться, если сез                                                                                                    | ии<br>зоователя авторизо<br>аные центры сертик<br>подлинности:<br>2-MSCHAP v2)<br>еподключение<br>упа к сети<br>зве не подлержива                                | ивать новые<br>рикации.<br>2<br>• Настроить. |
| Не запрашивать полюсерверы или доверен<br>серверы или доверен<br>иберите метод проверки<br>ащищенный пароль (ЕА<br>Включить быстрое пер<br>Включить быстрое пер<br>Включить защиту дост<br>Отключаться, если сер<br>шфоравние через ме                                                                                                    | озователя авторизо<br>зователя авторизо<br>иные центры сертис<br>подлинности:<br>>-MSCHAP v2)<br>еподключение<br>упа к сети<br>извер не поддержива<br>занизя TLV | изать новые<br>фикации.<br>2<br>Настроить.   |
| Не запрашивать поло<br>серевры или доверен<br>иберите метод проверкия<br>ащищенный пароль (ЕАГ<br>Включить Быстрое пер<br>Включить Быстрое пер<br>Включить Быстрое слеу<br>Включить Бастрое слеу<br>Включить Бастрое слеу<br>Включить Бастрое слеу<br>Включить Бастрое слеу<br>Включить Бастрое слеу<br>Включить Бастрое слеу<br>Включить Бастрое слеу<br>Включить Бастрое слеу<br>Включить Бастрое слеу<br>Включить Бастрое слеу<br>Включить Самана слеу<br>Включить Самана слеу слеу слеу<br>Включить Самана слеу слеу слеу слеу<br>Включить Самана слеу слеу слеу слеу слеу<br>Включить Самана слеу слеу слеу слеу слеу слеу слеу слеу | озователя авторизо<br>озователя авторизо<br>иные центры сертис<br>подлинности:<br>MSCHAP v2)<br>еподключение<br>упа к сети<br>звер не поддержива<br>ханизи TLV   | ивать новые<br>фикации.<br>Чнастроить.       |
| Не запрашивать поло<br>серверы или доверен<br>оберите метод проверки<br>ащищенный пароль (ЕА <sup>4</sup><br>Включить быстрое пер<br>Включить защиту дост<br>Этключаться, если сер<br>шифрованием через ме<br>Включить<br>удостоверение                                                                                                    | ""<br>озователя авторизо<br>озователя авторизо<br>подлинности:<br>Р.МSCHAP v2)<br>егодклочение<br>упа к сети<br>вер не поддержива<br>ханизи TLV                  | еать новые<br>рикации.<br>2<br>Настроить.    |

11. Снимите галочку с пункта «Использовать автоматически имя входа и пароль из Windows (и имя домена, если существует)» (1). Нажмите кнопку «ОК» (2)

12. В следующем появившемся окне нажмите кнопку «ОК».

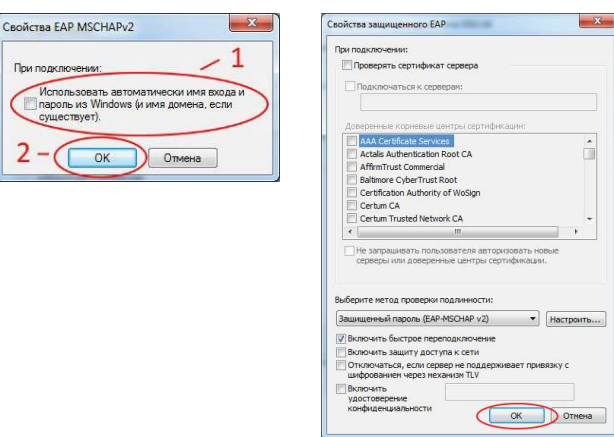

13. Нажмите кнопку «Дополнительные параметры».

| Подключение Безопао                                          | юсть                                                       |   |
|--------------------------------------------------------------|------------------------------------------------------------|---|
| Тип безопасности:                                            | WPA2-Enterprise                                            | • |
| Тип шифрования:                                              | AES                                                        | • |
| 📝 Запоминать мои уче                                         | етные данные для этого                                     |   |
| Запоминать мои уче<br>подключения при к                      | етные данные для этого<br>аждом входе в систену            |   |
| Запонинать мои уче<br>подключения при к<br>Дополнительные па | етные данные для этого<br>аждом входе в систену<br>раметры |   |
| Запоянать мои учи<br>подключения при к<br>Дополнительные па  | етные данные для этого<br>аждом входе в окстену<br>раметры |   |

14. Отметьте галочкой пункт «Укажите режим проверки подлинности» (1). Выберите пункт «Проверка подлинности пользователя» (2). Нажмите кнопку «Сохранить учетные данные» (3)

| Параметры 802. 1Х Параметры                                         | 802.11                                       |                          |            |
|---------------------------------------------------------------------|----------------------------------------------|--------------------------|------------|
| Укажите режим проверки                                              | подлинности                                  | 4: -                     |            |
| Проверка подлинности                                                | Сохрани                                      | ть учетны                | не данные  |
|                                                                     | He Brey DOT                                  | 1530 ater                | ей         |
| 1 2                                                                 |                                              | 3                        |            |
| Включить единую регист                                              | рацию для с                                  | ти                       |            |
| R manufacture period                                                |                                              |                          |            |
| пользователя                                                        | (penno (iepe)                                | T PYOTON                 |            |
| 🕘 Выполнять сразу посл                                              | е входа поль                                 | зователя                 |            |
| Максимальная задержка                                               | (секунды):                                   | 10                       | (A)<br>(V) |
| Разрешить отображен<br>диалоговых окон при                          | ие дополнит<br>едином вход                   | ельных                   |            |
| В этой сети использук<br>виртуальные локальн<br>подлинности компьют | отся отдельн<br>ые сети для<br>гера и пользо | ые<br>проверки<br>вателя |            |
|                                                                     |                                              |                          |            |
|                                                                     |                                              |                          |            |
|                                                                     |                                              |                          |            |
|                                                                     |                                              |                          |            |
|                                                                     |                                              |                          |            |

15. Введите имя пользователя и пароль сети Wi-Fi ОГУ, установленные в Едином окне доступа (1). Нажмите кнопку «OK» (2)

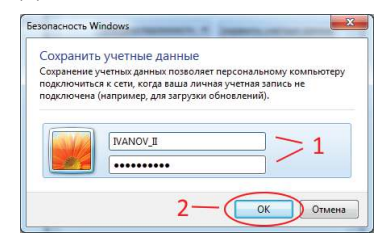

16. В следующих двух окнах нажмите кнопку «ОК».

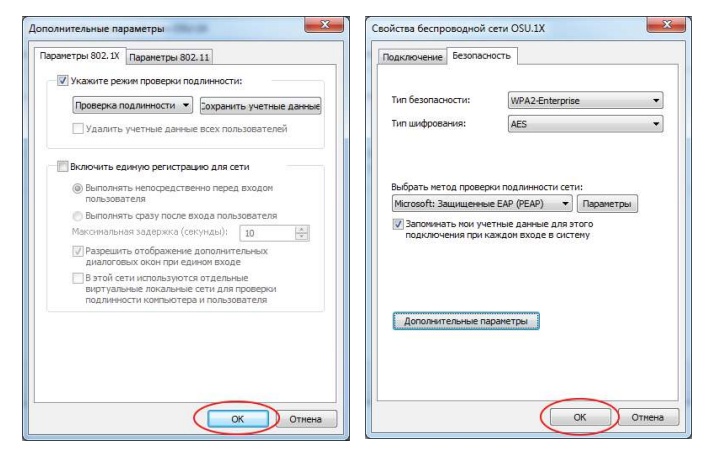

17. Нажмите на иконку беспроводных сетей на панели задач Windows (1). Правой кнопкой мыши вызовите контекстное меню у сети OSU.1X в списке доступных беспроводных сетей (2). Выберите пункт «Подключение» (3)

| Нет подключения 5                                              | Нет подключения               | ения            |
|----------------------------------------------------------------|-------------------------------|-----------------|
| Удаленный доступ и виртуальные частные се 🔺                    | Удаленный доступ и виртуальны | ые частные се 🖌 |
| MegaFon GPRS0                                                  | MegaFon GPRS0                 | 4               |
| VPN-подключение 🗙                                              | VPN-подключение               | ×               |
| Беспроводное сетевое соединение                                | Беспроводное сетевое соединен | ние             |
| OSU1X                                                          | OSU.1X No                     | дключение 📲     |
| лык Подключение свойства и и и и и и и и и и и и и и и и и и и | conference                    | all.            |
| Центр управления сетями и общим доступом                       | Центр управления сетями и о   | бщим доступом   |

© 2022, Оренбургский государственный университет